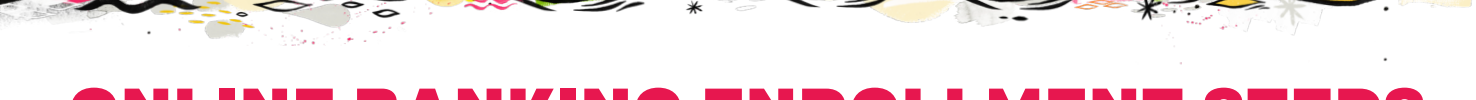

## ONLINE BANKING ENROLLMENT STEPS

Welcome to AB&T! 24 hours after you have opened an account at the branch, you will be able to enroll in online banking.

**Please utilize a desktop computer as mobile devices are not compatable for the set up process.** Once you've enrolled on a desktop, online access will be available on all platforms. You will also need your AB&T account number to enroll in online banking.

## While you're logged in to the desktop, be sure to sign up for eStatements and Zelle payments.

- 1. In your prefered browser on your desktop computer, visit **ABT.Bank.**
- 2. Within the login module, click the link titled **Enroll in ABT Online Banking.**
- 3. Fill in your information.
- A one-time passcode will be sent to your email. The passcode will be valid for 15 minutes to ensure security and efficiency.
- 5. Review the Terms and Conditions.
- 6. Establish your credentials. For security purposes, passwords must be 8-17 characets and a combination of numbers, letters and special characters containing at least 1 UPPERCASE letter, 1 number and 1 special character. A list of requirements will appear with green check marks, when the conditions have been met.

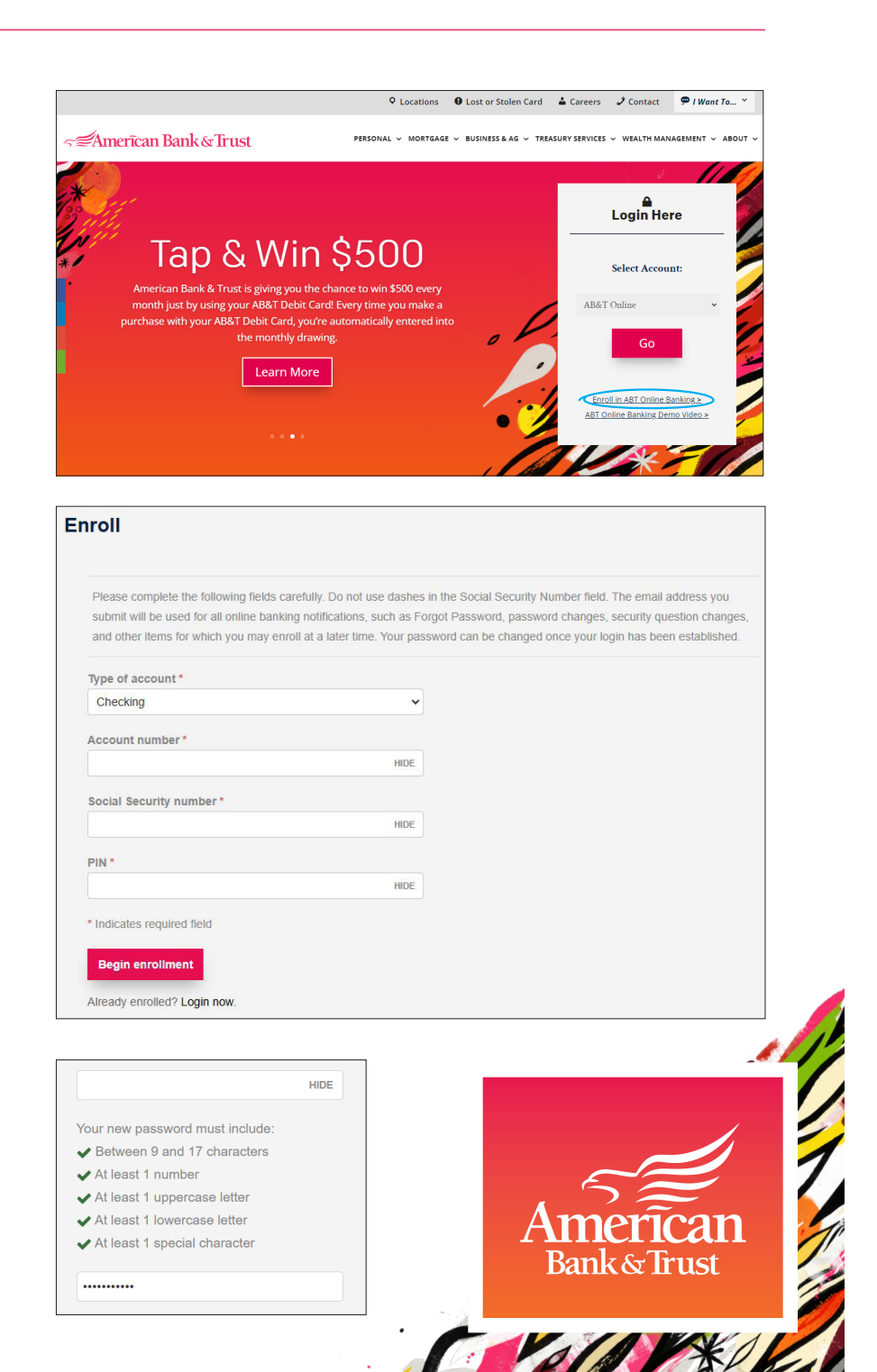

7. Verify your email address.

- 8. Set up your security questions.
- 9. Set up your phone numbers. To receive an SMS Text Message, the Moible phone number is required. If you do not have a home numbers, enter your mobile number in both the home and mobile fields.
- 10. Select electronic statement preferences. eStatements saves paper and offers more security to your accounts. Statments can be found on your online account and can opt to receive paper statements at anytime.
- 11. Enroll in mobile banking. By clicking Enroll, you will be taken to a webpage where you can enter your phone number to receive a text message with the link to the mobile app.

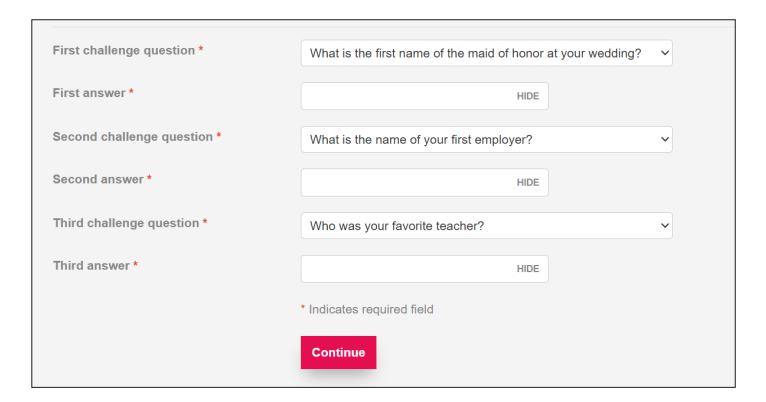

| Accounts                    |                                                                      |
|-----------------------------|----------------------------------------------------------------------|
| As the account holder,      | you will receive statement notifications at the email address below. |
| Email                       | pabloroblero147@gmail.com                                            |
| Account                     | Delivery method                                                      |
| RELATIONSHIP CH<br>XXXX2436 | ECKING                                                               |
| Terms and con               | ditions                                                              |
| I have read and acc         | ept the electronic statements terms and conditions.                  |
| Enroll Ask me la            | ter Decline                                                          |

## 12. Subscribe Zelle and Bill Pay.

Mem

When you are logged in on the web page of your desktop, click Bill Payment on the top right navigation bar and walk through the guided steps. Click save and your settings have been updated. **Note:** Initial set up must be done on a desktop. Once you have subscribed, it will be available on your mobile app.

Verify email

Email address on record: YourEmailAddress@gmail.com

Click Continue to keep the same email address or click Change email to update it.

| ∽≝Amerîcan Bank & Trust                                                                                                    | номе                              | ACCOUNTS | TRANSFER | BILL PAYMENT |
|----------------------------------------------------------------------------------------------------|-----------------------------------|----------|----------|--------------|
| Call your banker with any questic                                                                                                    | ons!                              |          |          |              |
| You can also utilize our library of video demos to gain a b<br>of Mobile Banking, Mobile Deposit, Bill Pay with Zelle and<br>Visit abt.bank/education-center/ | better understand<br>I much more. | ing      | An       | nerīcan      |
| per FDIC                                                                                                    |                                   |          | Val      | aver l       |